## 关于网上报账、财务审批系统 试行使用的通知

教务处、财务处、总务处、经管系:

为了便于教职工办理财务业务, 缩短财务报销审批时间, 提高财 务报账效率, 财务处已建立了"网上报账系统"和"财务审批系统", 并已对以上各机关、系部人员进行了第一批业务培训。现就试行使用 有关事项通知如下:

一、使用前准备工作

1、浏览器要求

建议使用 360 浏览器或 360 极速浏览器(极速模式)。

2、登录网上平台

通过学校信息门户"网上办事大厅" 中"财务系统"进入。登 录账号、密码与人事处发出的职工代码、密码一致。

3、核对个人信息

核对姓名、身份证号、银行卡信息,完善手机号码、电子邮箱等 联系方式,如有不符联系财务处。

**注意:**手机号码、电子邮箱是必填项,若不完善,将不能进行下 一步操作。

4. 进行项目授权

网上报账系统中实行项目负责人管理制,系统已经对其默认开通 了报销管理功能。项目负责人可以在网上采用"项目授权管理"功能

1

将项目的网上报帐功能授权给校内其他教职工使用(启用前只需处理 一次即可;可以将项目进行二次授权;可适时撤回授权)。获得授权 后被授权人可进行办理网上业务(项目授权操作说明见附件)。

二、适用范围

试行期间适用部门包干经费。网上报账系统中设置了"日常报销"、 "国内差旅报销"、"借款"三大功能模块(该三大模块的操作指引 于4月26日后可在财务处网站下载)。在此处可直接查询到项目余 额等信息,并可填制电子报销单,直至该项目金额用完。领导审批完 毕后使用A4纸纵向打印出来(代替原报销时的支出审批单、转账通 知单、付款通知单、差旅费报销单、借款单)。

三、系统启用时间: 2021年5月1日

四、相关提示

 1. 报销流程:报账人在"网上报账系统"填写报销单→报账人提 交报销申请单→领导网上审批→打印审批完毕的报销单,与其他原始 单据一起交财务处。

2. 网上报账系统、财务审批系统是一个全新的系统,在运行过程中,欢迎广大教职工提出宝贵的建议和意见,财务处全体人员将尽最大努力完善系统,竭诚为您服务。

2

附件 项目授权系统操作说明

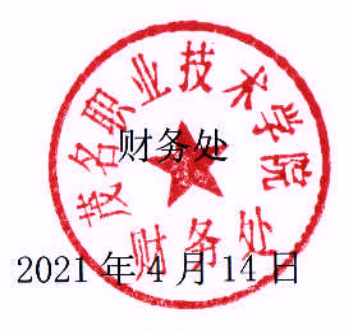

# 财务网上综合服务平台项目授权系统操作说明

财务项目授权系统,主要用于项目负责人授权予其他人员(被授权 人必须为校内在职人员),使其能在网上报账系统中使用项目经费的权限。

#### 1. 项目授权操作

点击财务网上综合服务平台里的"项目授权管理",进入项目授权 管理系统。

|                        | -                                    | 修改密码                                   | 点击这里进入授权系统                                                               |
|------------------------|--------------------------------------|----------------------------------------|--------------------------------------------------------------------------|
|                        | <b>银行信息</b><br>证件号码:<br>工资卡:<br>公务卡: | <b>负责人操作</b><br>项目授权管理                 | 联系方式 [修改]         手机号码:       13111112222         电子邮箱:       123@QQ.COM |
| 财务<br><sub>caiwu</sub> | 查询系统<br>he xun xi tong               | 网上报账系统<br>wang shang bao zhang xi tong | 财务审批系<br>cai wu shen pi xi to                                            |

#### 2. 介绍"项目授权"的使用

项目授权的步骤如下:点击"项目授权"→然后选择要授权的系统: 报销系统→填写被授权人的工号→回车→选择要授权的项目→在相应项 目的"授权使用"前打 √→填上截止时间(注:此处不填写,系统不予 通过)、授权金额(不填写的系统默认为项目总金额)→点击"授权", 弹出授权成功消息提示框。 "允许二次授权",如果选择"允许",是指被授权人可以将项目再次授权给他人使用。

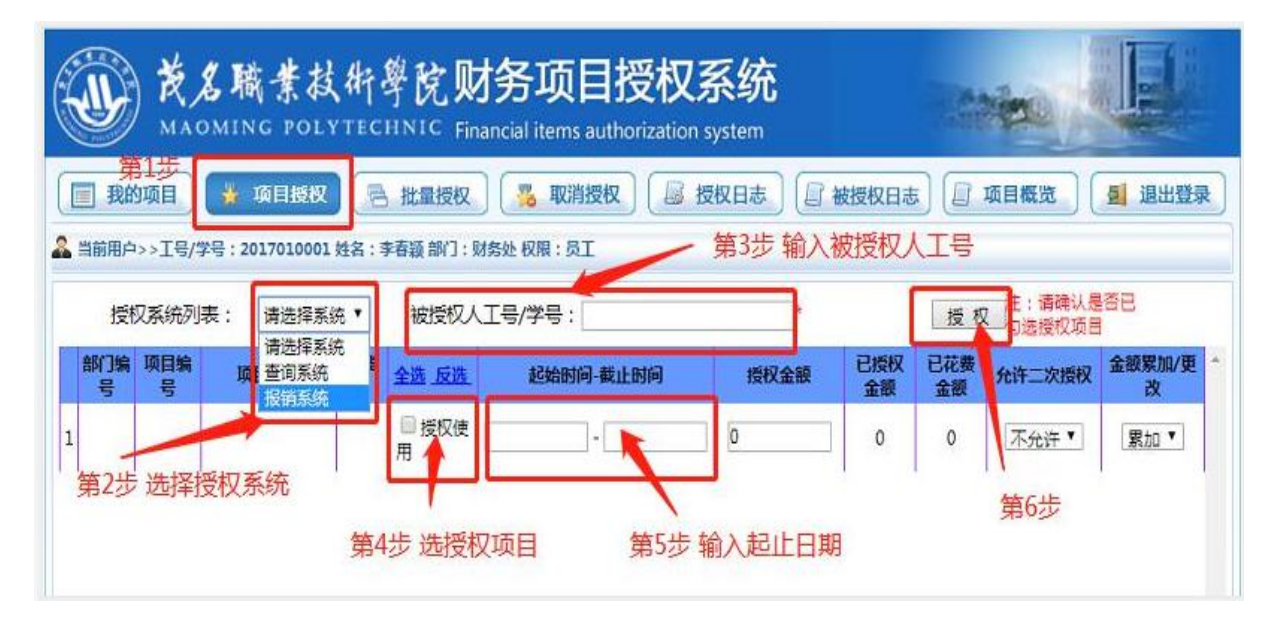

#### 3. 介绍"批量授权"的使用

批量授权,是指一次为多人授权使用该项目。操作步骤如下:点击 "批量授权"→选择要授权的系统:报销系统→填写被授权人的工号, 点两次"插入",显示被授权人姓名(重复该步骤,可逐一添加被授权人) →输入授权截止时间→选择要授权的项目,在相应的"授权使用"前打 √→点击"授权"。

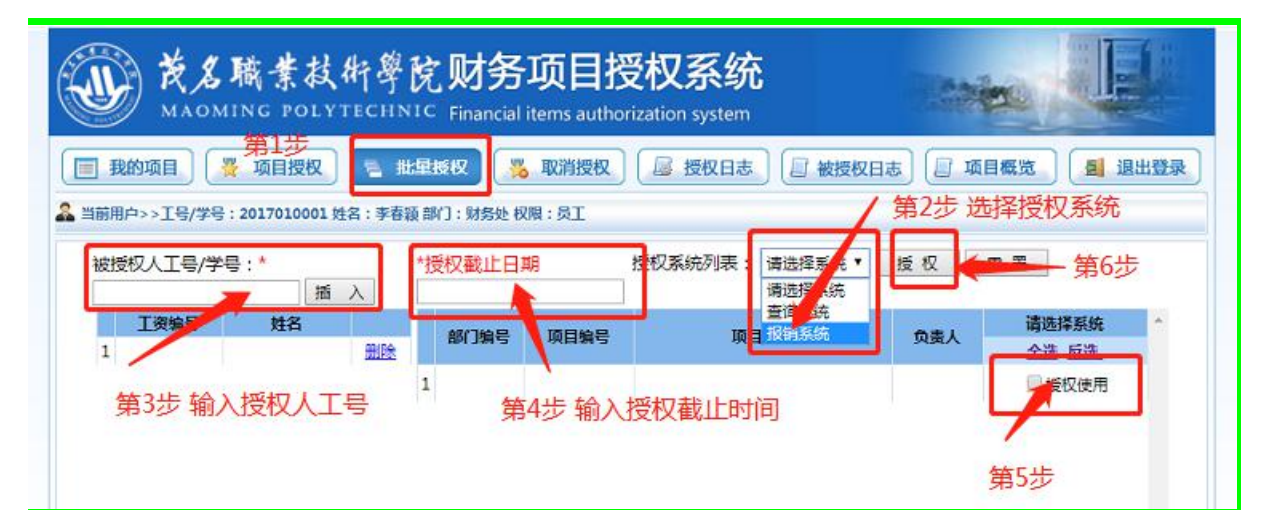

|                                         | 茂名)<br>MAOMI                                        | 職業技<br>ING POLY     | 析學  | 院<br>IIC        | <b>财务项</b><br>Financial ite | 页目授<br>ms authoriza       | <b>汉系统</b><br>tion system      |      |               |
|-----------------------------------------|-----------------------------------------------------|---------------------|-----|-----------------|-----------------------------|---------------------------|--------------------------------|------|---------------|
| 王 · · · · · · · · · · · · · · · · · · · | <b>兆的项目</b><br>開 ->> エ 号 / 学 号 :<br>愛 权 人 エ 号 / 学 号 | 项目授权<br>201:<br>;:* | E # | 。<br>[部]]<br>*授 | 权 % I                       | <u>収消授权</u><br>: 员工<br>授村 | ● 授权日志 ● 被授权日志 又系统列表: 报销系统 ▼ 1 | 反 项目 | 概党 21 退出      |
| 1                                       | <b>工资编号</b><br>20160.                               | 姓名                  | 删除  |                 | 部门编号                        | 项目编号                      | 项目名称                           | 负责人  | 报销系统<br>全选 反选 |
| 2 2016                                  |                                                     |                     |     | 1               | 000000                      | 9999                      | 测试项目                           |      | ☑ 授权使用        |
| 3                                       | 201                                                 | 2.12                | 删除  | 2               | 1                           |                           |                                | -    | □授权使用         |

#### 4. 取消项目授权的操作

如果想要取消对某人的项目授权,点击"取消授权"→选择想要取消的财务系统(显示该系统已经授权的项目)→点击"取消授权"→确定。

如果想要批量取消项目授权,点击"取消授权"→选择想要取消的财务系统(显示该系统已经授权的项目)→勾选"取消授权"→点击"批量取消授权"→确认。

| MAON          | The second                                                                                                    |       |         |      |              |              |
|---------------|----------------------------------------------------------------------------------------------------|-------|---------|------|--------------|--------------|
| 3 我的项目        | ₩ 项目授权                                                                                                    |       | 授权      | 取消授权 | 授权日志 🗍 被授权日志 | 小目概览 3 退出登录  |
| ▲ 当前用户>>工号/学号 | <del>}</del> :)                                                                                                    | 姓名:   | 部门:财务处权 | 限:员工 |              |              |
| 系统列表:报销       | 系统                                                                                                    | 刷新    |         |      |              | 批量取消授权       |
| 部门编号          | 项日编号                                                                                                    | 项日名称  | 负责人     |      | 报销系统         |              |
| C met 1914    | - The second second sec | 20110 | AAA     | 被授权人 | 起始时间-截止时间    | 允许二次授权 全选 反选 |
| 1             |                                                                                                    |       |         |      | -            |              |

| 0              | 🔲 我的项目 🛛 🚆 项目授权 🗋 🔁 批量授权 🕽 🥦 取消授权 🕼 授权日志 🗍 🕼 被授权日志 💭 项目概览 🗌 退出登录 |      |         |          |                   |           |            |       |  |  |  |
|----------------|------------------------------------------------------------------|------|---------|----------|-------------------|-----------|------------|-------|--|--|--|
| ▲ 当前用户>>工号/学号: |                                                                  |      |         |          |                   |           |            |       |  |  |  |
|                | 系统列表:报销系统 🔹 刷新 批量取消授权                                            |      |         |          |                   |           |            |       |  |  |  |
|                | 10160                                                            | 酒用給早 | 西日夕彩    | 确认要取消对【1 | ] 可操作 [1 2] 的授权吗? | 系统        |            |       |  |  |  |
|                | 司利马福石                                                            | 坝日编写 | 项目有位    |          |                   | 止时间       | 允许二次授<br>权 | 全选 反选 |  |  |  |
| 1              | 36                                                               | 12   | 基于<br>, |          | 确定取消              | 019-03-29 | 不允许 🔻      | 取消授权  |  |  |  |
|                |                                                                  |      | .19     | €        |                   |           |            |       |  |  |  |

5. "授权日志"指项目管理人授权给其他人员的所有操作记录

| 後名職業技術學院财务项目授权系统<br>MAOMING POLYTECHNIC Financial items authorization system |                                                        |        |              |      |             |            |          |          |                  |          |   |
|------------------------------------------------------------------------------|--------------------------------------------------------|--------|--------------|------|-------------|------------|----------|----------|------------------|----------|---|
|                                                                              | 我的项目 爱 项目授权 热 批量授权 影 取消授权 影 授权日志 显 被授权日志 显 项目概定 图 退出登录 |        |              |      |             |            |          |          |                  |          |   |
|                                                                              | 814>>14/34                                             | 5:20   | 住名: 前门: 财务处仪 | 限:東上 |             |            |          |          |                  |          | 1 |
| 3                                                                            | 系统列表:                                                  | 报销系统 🔹 | 查询           |      |             |            |          |          |                  |          |   |
|                                                                              | 部门编号                                                   | 项目编号   | 项目名称         | 授权人  | 被授权人证件<br>号 | 被授权人姓<br>名 | 系统       | 操作状<br>态 | 是否允<br>许二次<br>授权 | 操作日期     | Î |
| 1                                                                            | 300100                                                 |        |              |      | 20:         |            | 网上报<br>销 | 授权       | 不允许              | 20210415 |   |

6. "被授权日志"指用户可查看所有"被授权"使用项目的情况

| (Let       | 後名職業技術學院财务项目授权系统<br>MAOMING POLYTECHNIC Financial items authorization system |          |                       |      |       |             |          |          |                  |          |  |  |
|------------|------------------------------------------------------------------------------|----------|-----------------------|------|-------|-------------|----------|----------|------------------|----------|--|--|
|            | 我的项目 爱 项目授权 无 批量授权 影 取消授权 影 授权日志 使授权日志 项目概览 图 退出登录                           |          |                       |      |       |             |          |          |                  |          |  |  |
| <b>≗</b> ≝ | 前用户>>工号/                                                                     | 学号:20    | ネーズ 部门:财务处 权限         | : 员工 |       |             |          |          |                  |          |  |  |
|            | 系统列表                                                                         | : 报销系统 🔻 | 查询                    |      |       |             |          |          |                  |          |  |  |
|            | 部门编号                                                                         | 项目编号     | 项目名称                  | 授权人  | 授权人姓名 | 被授权人证件<br>号 | 系统       | 操作状<br>态 | 是否允<br>许二次<br>授权 | 操作日期     |  |  |
| 1          | 100100                                                                       |          | and the second second | 01   |       | 2011        | 网上报<br>销 | 授权       | 允许               | 20210413 |  |  |
| 2          | 20 <mark>08</mark> 00                                                        | 1000     | 1000                  | 01   | 100   | 20.         | 网上报<br>销 | 取消授<br>权 |                  | 20210413 |  |  |
| 3          | 200500                                                                       |          |                       | 01   |       | 20*         | 网上报<br>销 | 取消授<br>权 |                  | 20210413 |  |  |
| 4          | 200400                                                                       |          | 1000                  | 0.   |       | 20:         | 网上报<br>销 | 取消授<br>权 |                  | 20210413 |  |  |

### 7. "项目概览"指项目负责人所有项目在报销系统的使用情况。

| ⑦ 欢迎使用网上财务平台                                                                                                    | 茂名职业技术学院财务项目授权                    | ◎ 授权使用信息一       | Ē        | × +              |      |             |             |          | 3        | u – 0  |
|----------------------------------------------------------------------------------------------------|-----------------------------------|-----------------|----------|------------------|------|-------------|-------------|----------|----------|--------|
| < > С 凸 ☆ 🙂                                                                                                    | http://10.2.4.12/wssq/Modules/vie | ewysqxmxx2.aspx |          |                  |      | 50 <b>*</b> | ✓ 0.↓学生受指使/ | 房間中国 Q   | 🥶 -  -   | %•⊞ ∵• |
| 请输入<br>□                                                                                                    | ^<br>_                            |                 |          |                  |      | 系统授权信息      | 一览          |          | 查找       |        |
|                                                                                                    |                                   | 系统名称            | 部门<br>编号 | 顶<br>目<br>编<br>号 | 项目名称 | 授权人         | 被授权人        | 起始日<br>期 | 截止日<br>期 | 二次授权   |
| (Qi     (Qi     (Qi |                                   | 报销系统            | 000000   | 9999             | 测试项目 | (20         | (20160)     | 20210415 | 20210504 | 不允许    |
| ⊕ (Q0')                                                                                                    |                                   | 查询系统            | 000000   | 9999             | 测试项目 | (20)        | (199        | 20210318 | 20210430 | 不允许    |
| ⊕ _ (Q0<br>⊛ _ (Q1                                                                                                    |                                   | 查询系统            | 000000   | 9999             | 测试项目 | (2017       | (19         | 20210318 | 20210430 | 不允许    |